パソコン小話(164)

ソフトのショートカットアイコンをデスクトップに表示する

Windows10 で、ソフトのショートカットアイコンをデスクトップに表示させると ダブルクリックだけで、ソフトが起動します

例えば、デスクトップの画面で <u>ワードのアイコンを表示させ</u>、ここをダブルクリックす れば、ワードが起動します。

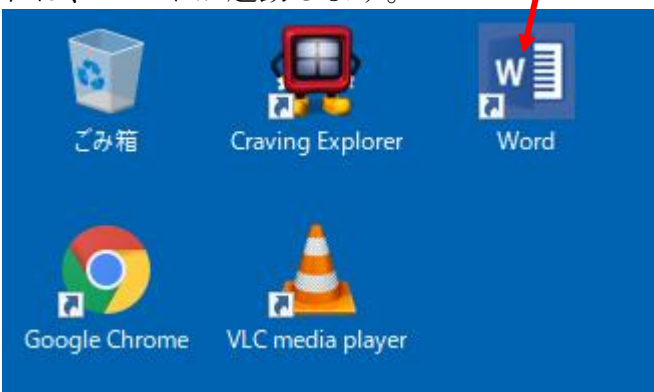

表示させる手順

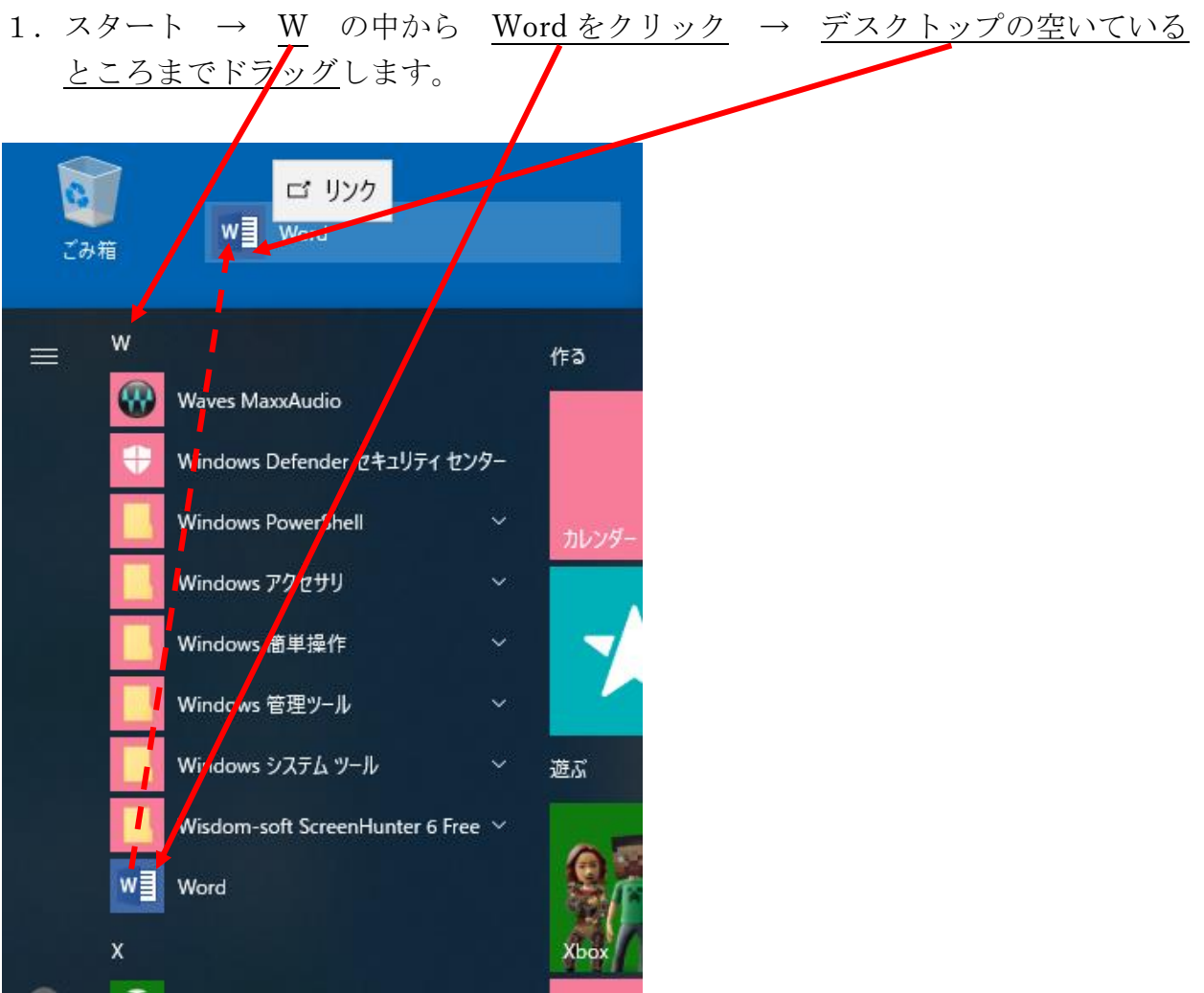

2. <u>word のショートカットアイコン</u>が、デスクトップに表示されました → このアイコ ンをダブルクリックすると、ワードが起動します。

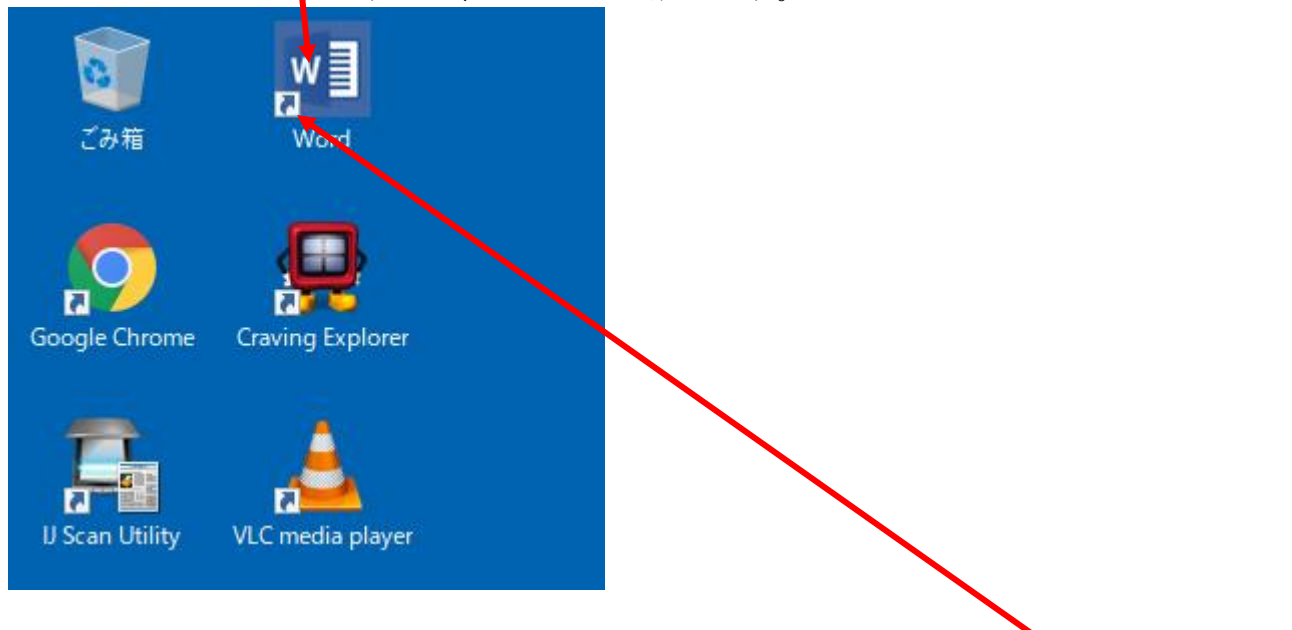

ショートカットとは、「近道」という意味合いを持っています。アイコンを削除しても、ソフトの word が、消えるわけではありません。アイコンには矢印が付きます。

一方、<u>矢印の無いアイコン</u>は、ショートカットでは無く、データーそのものです。これを 削除すると、大事なデーターがごみ箱に移動します。

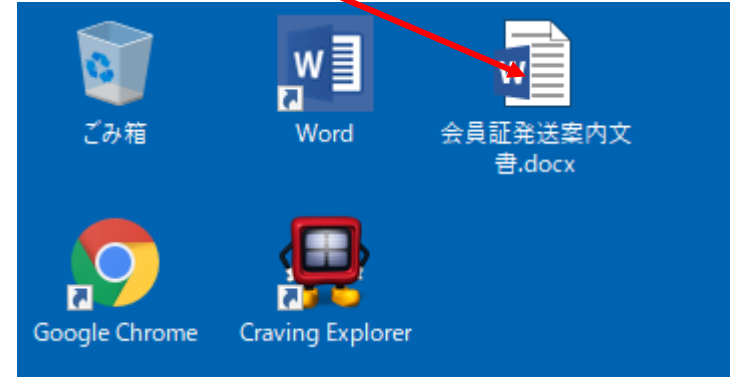

不要になったアイコンの削除は、右クリックで削除を選びます

以上